# Module 2:

## Schedule

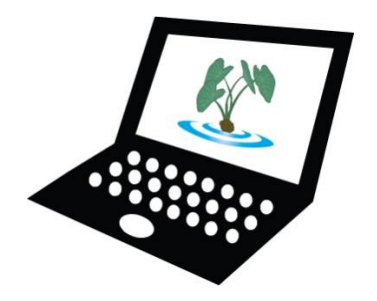

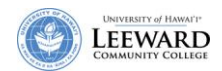

### Use the Schedule (Calendar)

The schedule tool allows instructors to post events in a calendar format.

- Activity list Click List of Events to see a list of all events.
- Merging calendars Your "My Workspace" Schedule contains events from all of the sites that you are a member of. You can also set up the Schedule in your individual course site to contain events from all of the other sites you are member of.

You can print any schedule view in .pdf format by clicking on Printable View.

#### Add Calendar Items

- 1. While viewing your calendar, click Add.
- 2. Enter the required information for title, date, and start time. Additionally, you can specify duration and end time.
- 3. Under "Message", use the WYSIWYG editor to create and format the body of your calendar item.
- 4. To display the event to all members of the site, check **Display to site**. To display the event only to members of a certain group, check **Display to selected groups**, and then use the checkboxes to choose which groups or sections can view the calendar item.

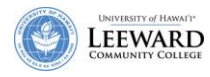

**Note:** If you don't see the **Display to selected groups** option, it means there are no groups or sections associated with your site; see Managing groups from the Laulima support page.

| 💈 Schedule                                                                                                    |                        |  |
|----------------------------------------------------------------------------------------------------|------------------------|--|
| New Event                                                                                                    |                        |  |
| To add a schedule item, complete the form and choose 'Save Event' at the bottom. Required items marked with $\star$ |                        |  |
| Event                                                                                                    |                        |  |
| * Title                                                                                                    |                        |  |
| * Date                                                                                                    | FEB 💌 5 💌 2008 💌 🛄     |  |
| * Start Time                                                                                                    | - 💌 00 💌 am 💌 HST      |  |
| Duration                                                                                                    | 1 V Hours 00 V Minutes |  |
| End Time                                                                                                    | - 💌 00 💌 am 💌 HST      |  |
| Message                                                                                                    |                        |  |
| 🔄 Source 🔚 🗎 🐰 🖻 💼 👘 🛗 🖉 🌾 🕬 🗰 ன 📾 🖉                                                                                |                        |  |
| 扫 扫 碑 碑   🎫 喜 書 🏣 🌆 🖓 🖓 🐁 🗄   🔜 🖉 🗔 🖶 🥹 🦚                                                                           |                        |  |
| Style Format Fornt Size I 2                                                                                         |                        |  |
|                                                                                                    |                        |  |
|                                                                                                    |                        |  |

- 5. If your event will take place more than once, you can set the frequency by clicking **Frequency**. Then, follow these steps:
  - a. Next to "Event Frequency", use the drop-down list to select daily, weekly, monthly, or yearly.
  - b. Next to "Every:", use the drop-down list to select a value between 1 and 31.
  - c. Under "Ends:", use the radio buttons to select when you want your event to stop recurring.
  - d. Click Save Frequency.
- 6. Next to "Event Type", use the drop-down list to choose an appropriate classification for your event.
- 7. Next to "Event Location", type a location for your event into the text box.
- 8. Under "Attachments", you can attach a file from your local computer or from Resources, or specify the URL for a file on the web.
- 9. To save your event and post it to the calendar, click **Save Event**. To cancel, click **Cancel**.

| Oisplay to site    |                                   |
|--------------------|-----------------------------------|
| Frequency          | Activity occurs once<br>Frequency |
| Event Type         | Activity                          |
| Event Location     |                                   |
| Attachments        |                                   |
| No attachments Yet |                                   |
| Add Attachments    |                                   |
| Save Event Cancel  |                                   |

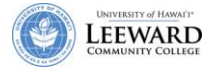

#### **Edit Calendar Items**

1. Find the item on your calendar and then click its title.

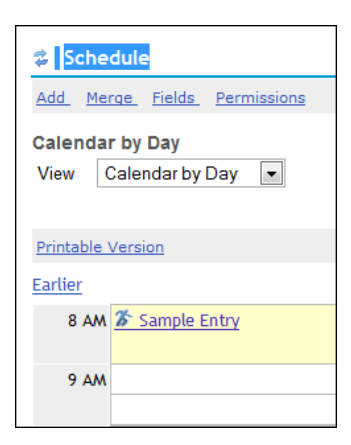

#### 2. Click Edit.

| Schedule     |                       |  |
|--------------|-----------------------|--|
| Add Merge    | Fields Permissions    |  |
|              |                       |  |
|              |                       |  |
| Sample Entry |                       |  |
| Date:        | Feb 6, 2008           |  |
| Time:        | 8:00 am - 8:59 am HST |  |
| Description  | Sample                |  |
| Frequency    | Activity occurs once  |  |
| Event Type   | 🌋 Activity            |  |
| Owner        | Brent Hirata          |  |
|              |                       |  |
| Edit Delete  |                       |  |

3. In the resulting form, make your desired changes.

| 💈 Schedule                                                          |                                                   |
|---------------------------------------------------------------------|---------------------------------------------------|
| Revising schedule item                                              |                                                   |
| To revise the schedule item, update<br>Required items marked with * | e the form and choose 'Save Event' at the bottom. |
| Event                                                               |                                                   |
| * Title                                                             | Sample Entry                                      |
| * Date:                                                             | FEB 💌 6 💌 2008 💌 🖽                                |
| * Start Time                                                        | 8 💌 00 💌 am 💌 HST                                 |
|                                                                     |                                                   |

4. When you are finished editing the item, click **Save Event**.

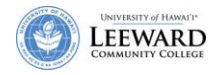

#### **Delete Calendar Items**

- 1. Find the item on your calendar and then click its title.
- 2. Click Delete. On the confirmation page, click Delete to remove the item, or Cancel to cancel the action.

| Schedule     | Fields Permissions    |  |
|--------------|-----------------------|--|
| Sample Entry |                       |  |
| Date:        | Feb 6, 2008           |  |
| Time:        | 8:00 am - 8:59 am HST |  |
| Description  | Sample                |  |
| Frequency    | Activity occurs once  |  |
| Event Type   | 🌋 Activity            |  |
| Owner        | Brent Hirata          |  |
| Edit Delete  |                       |  |

#### Add an Attachment to a Calendar Item

To add an attachment to an item in Schedule, follow these steps:

- 1. From the menu on the left side of your screen, click **Schedule**.
- 2. Add a new item, or click an item to revise.
- 3. Under "Attachments" click Add Attachments. You can attach a file from your local computer or from Resources, or specify the URL for a file on the web.
- 4. Make any updates to your schedule item, and then click **Save Event**.

| <ul> <li>Display to site</li> </ul> |                                   |
|-------------------------------------|-----------------------------------|
| Frequency                           | Activity occurs once<br>Frequency |
| Event Type                          | Activity                          |
| Event Location                      |                                   |
| Attachments<br>No attachments Yet   |                                   |
| Add Attachments                     |                                   |
| Save Event Cancel                   |                                   |

The Schedule tool allows you to import a file of dates into the calendar. This topic will be covered in a more advanced workshop.

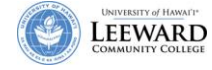